### BAB V

### PEMBAHASAN DAN UJI COBA HASIL PENELITIAN

Untuk *testing* dan evaluasi program, saya menggunakan metode *black box*. Karena dengan menggunakan *black box*, kita dapat dengan mudah menemukan kesalahan pada fungsi program, kesalahan *interface*, *error* pada kinerja, *error* ketika mengakses *database*, atau *error* pada saat peng-*input*-an data.

### V.1. Form Login

| No | Aksi                                                                         | Hasil yang diharapkan                                                                                                    | Status |  |
|----|------------------------------------------------------------------------------|----------------------------------------------------------------------------------------------------|--------|--|
| 1  | <i>Username</i> kosong<br><i>Password</i> kosong<br>Klik <i>button login</i> | Field <i>username</i> dan<br><i>password</i><br>Muncul pesan " <i>Gagal</i><br><i>Login</i> "                                                                             | ОК     |  |
| 2  | <i>Username</i> diisi<br><i>Password</i> diisi<br>Klik <i>button login</i>   | <i>Error Handling</i> :<br>Jika salah satu data salah<br>muncul pesan "Gagal<br><i>Login</i> "<br>Jika kedua data benar<br>maka sistem akan<br>memanggil <i>main form</i> | ОК     |  |

Tabel XLI Form Login

### V.2 Form Menu Utama

| No | Aksi                                   | Hasil yang diharapkan                       | Status |
|----|----------------------------------------|---------------------------------------------|--------|
| 1  | Klik <i>menu</i> Barang                | Memanggil form Barang                       | ОК     |
| 2  | Klik menu Supplier                     | Menampilkan <i>form</i><br>Supplier         | ОК     |
| 3  | Klik <i>menu</i> Karyawan              | Memanggil <i>form</i><br>Karyawan           | ОК     |
| 4  | Klik menu Pembelian                    | Memanggil link form<br>Pembelian            | ОК     |
| 5  | Klik <i>menu</i> Lihat Pembelian       | Memanggil <i>form</i> Lihat<br>Pembelian    | ОК     |
| 6  | Klik <i>menu</i> Tambah<br>Pembelian   | Memanggil <i>form</i> Tambah<br>Pembelian   | ОК     |
| 7  | Klik <i>menu</i> Penjualan             | Memanggil <i>link form</i><br>Penjualan     | ОК     |
| 8  | Klik <i>menu</i> Lihat Penjualan       | Memanggil <i>form</i> Lihat<br>Penjualan    | ОК     |
| 9  | Klik <i>menu</i> Tambah<br>Penjualan   | Memanggil <i>form</i> Tambah<br>Penjualan   | ОК     |
| 10 | Klik <i>menu</i> Kepegawaian           | Memanggil <i>link form</i><br>Kepegawaian   | ОК     |
| 11 | Klik <i>menu</i> Detail<br>Kepegawaian | Memanggil <i>link</i> Detail<br>Kepegawaian | ОК     |

Tabel XLII Form Menu Utama

| 12 | Klik <i>menu Top</i><br>Kepegawaian   | Memanggil <i>form Top</i><br>Kepegawaian       | ОК |
|----|---------------------------------------|------------------------------------------------|----|
| 13 | Klik <i>menu</i> Kode Akuntansi       | Memanggil <i>form</i> Kode<br>Akuntansi        | ОК |
| 14 | Klik <i>menu</i> Akuntansi            | Memanggil <i>link form</i><br>Akuntansi        | ОК |
| 15 | Klik <i>menu</i> Tambah<br>Akuntansi  | Memanggil <i>link form</i><br>Tambah Akuntansi | ОК |
| 16 | Klik menu Tanah                       | Memanggil form<br>Akuntansi Tanah              | ОК |
| 17 | Klik menu Modal                       | Memanggil form<br>Akuntansi Modal              | ОК |
| 18 | Klik menu Persediaan<br>Barang Dagang | Memanggil form<br>Persediaan Barang<br>Dagang  | ОК |
| 19 | Klik menu Penggajian                  | Memanggil form<br>Penggajian                   | ОК |
| 20 | Klik menu Lain-lain                   | Memanggil form<br>Akuntansi Lain-lain          | ОК |
| 21 | Klik menu Jurnal Umum                 | Memanggil form Jurnal<br>Umum                  | ОК |

### V.3 Form Tambah Barang

| No | Aksi                      | Hasil vang dibarankan      | Status |
|----|---------------------------|----------------------------|--------|
|    | 71(0)                     |                            | Olalus |
|    |                           | Error Handling             |        |
|    |                           |                            |        |
|    |                           | Muncul nesan "Morok        |        |
|    |                           |                            |        |
|    |                           | barang harus diisi!"       |        |
|    |                           |                            |        |
|    |                           |                            |        |
| 4  | Merek barang kosong       |                            | OK     |
| 1  |                           | Jika data benar, akan      | ÛK     |
|    | KIIK <i>button</i> tamban | muncul pesan "DATA         |        |
|    |                           | TERSIMPAN".                |        |
|    |                           | - ,                        |        |
|    |                           | lalu sistem akan           |        |
|    |                           | memasukkan data nada       |        |
|    |                           |                            |        |
|    |                           | database.                  |        |
|    |                           | Enne a lle a allia a s     |        |
|    |                           | Error Handling :           |        |
|    |                           | Muncul nesan "TIPE         |        |
|    |                           |                            |        |
|    |                           | DATA HARUS DIISI"          |        |
|    |                           |                            |        |
|    | Tine hereng keseng        |                            |        |
| 2  | Tipe barang kosong        |                            | OK     |
| Ζ  | Klik button tombob        | Jika data benar, akan      | UK     |
|    | Kiik <i>button</i> tamban | muncul pesan "DATA         |        |
|    |                           | TERSIMPAN"                 |        |
|    |                           |                            |        |
|    |                           | lalu sistem akan           |        |
|    |                           | <br>  memasukkan data pada |        |
|    |                           | detabase                   |        |
|    |                           | uatabase                   |        |
|    |                           |                            |        |

#### Tabel XLIII Form Tambah Barang

### V.4 Form Ubah Barang

| No | Aksi                      | Hasil yang diharapkan                                                                                                   | Status |
|----|---------------------------|----------------------------------------------------------------------------------------------------|--------|
| 1  | Klik <i>button</i> simpan | Jika data benar, akan<br>muncul pesan "DATA<br>TERUPDATE"<br>lalu sistem akan<br>merubah data pada<br><i>database</i> . | ОК     |

#### Tabel XLIV Form Ubah Barang

### V.5 *Form* Lihat Pembelian

#### Tabel XLV Form Lihat Pembelian

| No | Aksi                        | Hasil yang diharapkan                                                                                              | Status |
|----|-----------------------------|----------------------------------------------------------------------------------------------------|--------|
| 1  | Klik <i>button</i> keluar   | Kembali ke <i>form menu</i><br>utama                                                                               | ОК     |
| 2  | Mengisi <i>textbox</i> cari | Jika data ada dalam<br><i>database</i> akan muncul<br>dalam <i>datagrid</i> , jika tidak<br><i>datagrid</i> kosong | ОК     |

### V.6 Form Tambah Pembelian

| No | Aksi                      | Hasil yang diharapkan   | Status |
|----|---------------------------|-------------------------|--------|
|    |                           |                         |        |
|    |                           | Error Handling :        |        |
|    |                           |                         |        |
|    |                           |                         |        |
|    |                           |                         |        |
|    |                           |                         |        |
|    | ID pembelian kosong       |                         |        |
| 1  |                           | Jika data benar, akan   | ОК     |
|    | Klik <i>button</i> tambah | muncul pesan "DATA      |        |
|    |                           | TERSIMPAN",             |        |
|    |                           |                         |        |
|    |                           | lalu sistem akan        |        |
|    |                           | memasukkan data pada    |        |
|    |                           | database.               |        |
|    |                           | Error Handling :        |        |
|    |                           | Muncul pesan "DATA      |        |
|    |                           | TIDAK LENGKAP"          |        |
|    | Data pembelian tidak      |                         |        |
| 2  | lengkan                   | Jika data bener, akan   | ОК     |
|    | lengkap                   | muncul pesan "DATA      |        |
|    |                           | TERSIMPAN", lalu sistem |        |
|    |                           | akan memasukkan data    |        |
|    |                           | pada database.          |        |
|    |                           |                         |        |

#### Tabel XLVI Form Tambah Pembelian

| Tabel XLVII <i>Form</i> Lihat Penjualan |                             |                                                                                                    |        |
|-----------------------------------------|-----------------------------|----------------------------------------------------------------------------------------------------|--------|
| No                                      | Aksi                        | Hasil yang diharapkan                                                                                              | Status |
| 1                                       | Klik <i>button</i> keluar   | Kembali ke <i>form menu</i><br>utama                                                                               | ОК     |
| 2                                       | Mengisi <i>textbox</i> cari | Jika data ada dalam<br><i>database</i> akan muncul<br>dalam <i>datagrid</i> , jika tidak<br><i>datagrid</i> kosong | ОК     |
|                                         |                             |                                                                                                    |        |

V.9 Form Tambah Penjualan

| Tabel XLVIII <i>Form</i> Tambah Penjualan |                                                                                               |                                                                                                    |        |
|-------------------------------------------|-----------------------------------------------------------------------------------------------|----------------------------------------------------------------------------------------------------|--------|
| No                                        | Aksi                                                                                          | Hasil yang diharapkan                                                                                                    | Status |
| 1                                         | Jumlah barang lebih<br>sedikit dari jumlah barang<br>yang dijual<br>Klik <i>button</i> tambah | <i>Error Handling</i> :<br>Muncul pesan " <i>STOCK</i><br>KURANG"<br>Jika data benar, akan<br>muncul pesan "DATA<br>TERSIMPAN",<br>Ialu sistem akan<br>memasukkan data pada<br><i>database</i> . | ОК     |
| 2                                         | ID penjualan kosong                                                                           | Error Handling :                                                                                                    | ОК     |

|   | Klik button tambah   | Muncul pesan "DATA      |    |
|---|----------------------|-------------------------|----|
|   |                      | TIDAK <i>VALID</i> "    |    |
|   |                      |                         |    |
|   |                      |                         |    |
|   |                      | Jika data benar, akan   |    |
|   |                      | muncul pesan "DATA      |    |
|   |                      | TERSIMPAN",             |    |
|   |                      | lalu sistem akan        |    |
|   |                      | memasukkan data pada    |    |
|   |                      | database.               |    |
|   |                      |                         |    |
|   |                      | Error Handling :        |    |
|   |                      | Muncul pesan " DATA     |    |
|   |                      | TIDAK LENGKAP"          |    |
| 3 | Data penjualan tidak |                         | ок |
|   | lengkap              | Jika data benar, akan   |    |
|   |                      | muncul pesan "DATA      |    |
|   |                      | TERSIMPAN", lalu sistem |    |
|   |                      | akan memasukkan data    |    |
|   |                      | pada database           |    |
|   |                      |                         |    |

# V.10 Form Tambah Supplier

| No | Aksi                           | Hasil yang diharapkan | Status |
|----|--------------------------------|-----------------------|--------|
|    |                                |                       |        |
| 1  | Kode <i>supplier</i> sudah ada | Error Handling :      | ок     |
|    | Klik <i>button</i> tambah      | Muncul pesan "KODE    |        |

#### Tabel XLIX Form Tambah Supplier

|   |                                                          | SUPPLIER ADA"                                                                                                    |    |
|---|----------------------------------------------------------|----------------------------------------------------------------------------------------------------|----|
|   |                                                          |                                                                                                    |    |
|   |                                                          | Error Handling :                                                                                                    |    |
|   |                                                          | Muncul pesan "DATA                                                                                                    |    |
|   |                                                          | TIDAK BOLEH                                                                                                    |    |
|   |                                                          | KOSONG!"                                                                                                    |    |
| 2 | Kode <i>supplier</i> kosong<br>Klik <i>button</i> tambah | Jika data benar, akan<br>muncul pesan "DATA<br>TERSIMPAN",<br>lalu sistem akan<br>memasukkan data pada<br><i>database</i> . | ОК |

# V.11 Form Ubah Supplier

| Tabel L <i>Form</i> Ubah Supplier |                           |                       |        |
|-----------------------------------|---------------------------|-----------------------|--------|
| No                                | Aksi                      | Hasil yang diharapkan | Status |
|                                   |                           |                       |        |
|                                   |                           | Jika data benar, akan |        |
|                                   |                           | muncul pesan "DATA    |        |
|                                   |                           | TERUPDATE",           |        |
| 1                                 | Klik <i>button</i> simpan |                       | OK     |
|                                   |                           | lalu sistem akan      |        |
|                                   |                           | memasukkan data pada  |        |
|                                   |                           | database.             |        |
|                                   |                           |                       |        |

#### Libah C Taball C - 13

### V.12 Form Tambah Karyawan

| No | Aksi                                              | Hasil yang diharapkan                                                                                                    | Status |
|----|---------------------------------------------------|----------------------------------------------------------------------------------------------------|--------|
| 1  | Nama karyawan kosong                              | <i>Error Handling</i> :<br>Muncul pesan "NAMA<br>HARUS DIISI"<br>Jika data benar, akan                                                                                               | ОК     |
|    | Klik <i>button</i> tambah                         | muncul pesan "DATA<br>TERSIMPAN",<br>lalu sistem akan<br>memasukkan data pada<br><i>database</i> .                                                                                   |        |
| 2  | Data karyawan kosong<br>Klik <i>button</i> tambah | Error Handling :<br>Muncul pesan "DATA<br>TIDAK LENGKAP"<br>Jika data benar, akan<br>muncul pesan "DATA<br>TERSIMPAN"<br>lalu sistem akan<br>memasukkan data pada<br><i>database</i> | ОК     |

#### Tabel LI Form Tambah Karyawan

| Taber Lii Form Oban Supplier |                           |                       |        |
|------------------------------|---------------------------|-----------------------|--------|
| No                           | Aksi                      | Hasil yang diharapkan | Status |
|                              |                           | Jika data benar, akan |        |
|                              |                           | muncul pesan "DATA    |        |
|                              |                           | TERUPDATE",           |        |
| 1                            | Klik <i>button</i> simpan |                       | OK     |
|                              |                           | lalu sistem akan      |        |
|                              |                           | memasukkan data pada  |        |
|                              |                           | database.             |        |
|                              |                           |                       |        |

#### Tabel LII Form Ubah Supplier

### V.14 Form Tambah Tanah

| No | Aksi                                      | Hasil yang diharapkan                                                                                                    | Status |
|----|-------------------------------------------|----------------------------------------------------------------------------------------------------|--------|
| 1  | Total kosong<br>Klik <i>button</i> tambah | <i>Error Handling</i> :<br>Muncul pesan "Total<br>Tidak Boleh Kosong"<br>Jika data benar, akan<br>muncul pesan "DATA<br>TERSIMPAN",<br>Ialu sistem akan<br>memasukkan data pada<br><i>database</i> . | ОК     |
| 2  | Data Tanah sudah ada                      | Error Handling :                                                                                                    | OK     |

#### Tabel LIII Form Tambah Tanah

| Klik <i>button</i> tambah | Muncul pesan "DATA          |  |
|---------------------------|-----------------------------|--|
|                           | SUDAH ADA"                  |  |
|                           |                             |  |
|                           |                             |  |
|                           | like audeb ede weer         |  |
|                           | Jika sudan ada, <i>user</i> |  |
|                           | hanya dapat mengubah        |  |
|                           |                             |  |

### V.15 Form Ubah Tanah

| No | Aksi                                         | Hasil yang diharapkan                                                                                 | Status |
|----|----------------------------------------------|----------------------------------------------------------------------------------------------------|--------|
| 1  | Data Tanah kosong<br>Klik <i>button</i> ubah | Muncul pesan "DATA<br>TIDAK ADA"<br>Tidak ada data yang bisa<br>dirubah                               | ОК     |
| 2  | Data Tanah ada<br>Klik <i>button</i> ubah    | Jika benar muncul pesan<br>"DATA TERUPDATE"<br>lalu sistem akan<br>menyimpan dalam<br><i>database</i> | ОК     |

#### Tabel LIV Form Ubah Tanah

### V.16 Form Tambah Modal

| No | Aksi                                              | Hasil yang diharapkan                                                                                                    | Status |
|----|---------------------------------------------------|----------------------------------------------------------------------------------------------------|--------|
| 1  | Total kosong<br>Klik <i>button</i> tambah         | Error Handling :<br>Muncul pesan "TOTAL<br>TIDAK BOLEH<br>KOSONG"<br>Jika data benar, akan<br>muncul pesan "DATA<br>TERSIMPAN",<br>Ialu sistem akan<br>memasukkan data pada<br><i>database</i> . | ОК     |
| 2  | Data Modal sudah ada<br>Klik <i>button</i> tambah | <i>Error Handling :</i><br>Muncul pesan "DATA<br>MODAL SUDAH ADA"<br>Jika sudah ada, user<br>hanya dapat mengubah                                                                                | ОК     |

#### Tabel LV *Form* Tambah Modal

| No | Aksi                                         | Hasil yang diharapkan                                                                                 | Status |
|----|----------------------------------------------|----------------------------------------------------------------------------------------------------|--------|
| 1  | Data Modal kosong<br>Klik <i>button</i> ubah | Muncul pesan "DATA<br>TIDAK ADA"<br>Tidak ada data yang bisa<br>dirubah                               | ОК     |
| 2  | Data Modal ada<br>Klik <i>button</i> ubah    | Jika benar muncul pesan<br>"DATA TERUPDATE"<br>lalu sistem akan<br>menyimpan dalam<br><i>database</i> | ОК     |

#### Tabel I VI Form Ubab Modal

### V.18 Form Tambah Persediaan Barang Dagang

| No | Aksi                                      | Hasil yang diharapkan                         | Status |
|----|-------------------------------------------|-----------------------------------------------|--------|
|    |                                           |                                               |        |
|    |                                           | Error Handling :                              |        |
| 1  | Total kosong<br>Klik <i>button</i> tambah | Muncul pesan "TOTAL<br>TIDAK BOLEH<br>KOSONG" | ОК     |
|    |                                           | Jika data benar, akan<br>muncul pesan "DATA   |        |

#### Tabel LVII Form Tambah Persediaan Barang Dagang

|   |                                                                         | TERSIMPAN",<br>lalu sistem akan<br>memasukkan data pada<br><i>database</i> .                                       |    |
|---|-------------------------------------------------------------------------|----------------------------------------------------------------------------------------------------|----|
| 2 | Data Persediaan Barang<br>Dagang sudah ada<br>Klik <i>button</i> tambah | <i>Error Handling :</i><br>Muncul pesan "DATA<br>SUDAH ADA"<br>Jika sudah ada, <i>user</i><br>hanya dapat mengubah | ОК |

### V.19 Form Ubah Persediaan Barang Dagang

| No | Aksi                                                               | Hasil yang diharapkan                                                                                 | Status |
|----|--------------------------------------------------------------------|----------------------------------------------------------------------------------------------------|--------|
| 1  | Data Persediaan Barang<br>Dagang kosong<br>Klik <i>button</i> ubah | Muncul pesan "DATA<br>TIDAK ADA"<br>Tidak ada data yang bisa<br>dirubah                               | ОК     |
| 2  | Data Persediaan Barang<br>Dagang ada<br>Klik <i>button</i> ubah    | Jika benar muncul pesan<br>"DATA TERUPDATE"<br>lalu sistem akan<br>menyimpan dalam<br><i>database</i> | ОК     |

#### Tabel LVIII Form Ubah Persediaan Barang Dagang

### V.20 Form Penggajian

|                                                                                                    | l abel LIX Form Penggajian |                                                   |                                                                                                    |        |  |
|----------------------------------------------------------------------------------------------------|----------------------------|---------------------------------------------------|----------------------------------------------------------------------------------------------------|--------|--|
| No Aksi Hasil yang diharapkan Status                                                                                                    | No                         | Aksi                                              | Hasil yang diharapkan                                                                                                    | Status |  |
| 1 Error Handling :   1 Muncul pesan "DATA   Kode Karyawan kosong BOLEH KOSONG"   1 Klik button tambah   Jika data benar, akan OK   TERSIMPAN", Ialu sistem akan   Ialu sistem akan Memasukkan data pada   database. Itabase. | 1                          | Kode Karyawan kosong<br>Klik <i>button</i> tambah | Error Handling :<br>Muncul pesan "DATA<br>KARYAWAN TIDAK<br>BOLEH KOSONG"<br>Jika data benar, akan<br>muncul pesan "DATA<br>TERSIMPAN",<br>lalu sistem akan<br>memasukkan data pada<br><i>database</i> . | ОК     |  |

Tabel LIX Form Penggajian

### V.21 Form Akuntansi Lain-lain

| Tabel LX Form Akuntansi Lain-lain |                                                    |                                              |        |  |
|-----------------------------------|----------------------------------------------------|----------------------------------------------|--------|--|
| No                                | Aksi                                               | Hasil yang diharapkan                        | Status |  |
|                                   |                                                    |                                              |        |  |
|                                   |                                                    | Error Handling :                             |        |  |
| 1                                 | Kode Akuntansi kosong<br>Klik <i>button</i> tambah | Muncul pesan "KODE<br>TIDAK BOLEH<br>KOSONG" | ОК     |  |
|                                   |                                                    | Jika data benar, akan                        |        |  |
|                                   |                                                    | muncul pesan "DATA                           |        |  |

|   |                           | TERSIMPAN",                                                                                                    |    |
|---|---------------------------|----------------------------------------------------------------------------------------------------|----|
|   |                           | Ialu sistem akan<br>memasukkan data pada<br><i>database</i> .<br><i>Error Handling :</i><br>Muncul pesan "DATA |    |
|   | Kode Akuntnasi tidak      | SALAH"                                                                                                    |    |
| 2 | sama dengan combobox      |                                                                                                    | OK |
|   | Klik <i>button</i> tambah | .lika data benar, akan                                                                                         |    |
|   |                           | muncul pesan "DATA                                                                                             |    |
|   |                           | TERSIMPAN"                                                                                                    |    |
|   |                           | Error Handling                                                                                                 |    |
|   |                           | EITOI Handling .                                                                                               |    |
|   |                           | Muncul pesan "DATA                                                                                             |    |
|   |                           | TIDAK BOLEH                                                                                                    |    |
| 3 | Total kosong              | KOSONG"                                                                                                    | ок |
| Ū | Klik <i>button</i> tambah |                                                                                                    |    |
|   |                           | Jika data benar, akan<br>muncul pesan "DATA<br>TERSIMPAN"                                                      |    |

### V.22 Form Jurnal Umum

| No | Aksi                          | Hasil vang diharapkan      | Status |
|----|-------------------------------|----------------------------|--------|
|    |                               |                            |        |
|    |                               | Error Handling :           |        |
|    |                               |                            |        |
|    |                               | Muncul pesan               |        |
|    | Tennelleren                   | "MASUKKAN TANGGAL"         |        |
| 1  | l anggal kosong               |                            | OK     |
| I  | Klik <i>button</i> cari       |                            | OR     |
|    |                               | like data hanar akan       |        |
|    |                               | Jika data benar, akan      |        |
|    |                               | tampil data akuntansi      |        |
|    |                               | yang dicari                |        |
|    |                               |                            |        |
|    |                               | Error Handling :           |        |
|    |                               | Muncul pesan               |        |
|    |                               | TANGGALAWALTIDAK           |        |
|    | Tonggol owol , dori           |                            |        |
|    | ranggarawar> dan              |                            |        |
| 2  | tanggal akhir                 | DARI TANGGAL AKHIR"        | ОК     |
|    | Klik button cari              |                            |        |
|    | This batton can               |                            |        |
|    |                               | Jika data benar, akan      |        |
|    |                               | tampil data akuntansi      |        |
|    |                               | vang dicari                |        |
|    |                               |                            |        |
|    |                               | Memanggil <i>form</i> buku |        |
| 3  | Klik <i>button</i> buku besar | besar                      | OK     |
|    |                               |                            |        |
| 4  |                               | Memanggil form Report      | 01/    |
| 4  | KIIK DUTTON CETAK             | Jurnal Umum                | UK     |
|    |                               |                            |        |

#### Tabel LXI Form Jurnal Umum

### V.23 Form Buku Besar

| Tabel LXII Form Buku Besar |                                 |                                            |        |
|----------------------------|---------------------------------|--------------------------------------------|--------|
| No                         | Aksi                            | Hasil yang diharapkan                      | Status |
| 1                          | Klik <i>button</i> Neraca Saldo | Memanggil <i>form</i> Neraca<br>Saldo      | ОК     |
| 2                          | Klik <i>button</i> cetak        | Memanggil <i>form Report</i><br>Buku Besar | ОК     |

### V.24 Form Neraca Saldo

| No | Aksi                                    | Hasil yang diharapkan                        | Status |  |
|----|-----------------------------------------|----------------------------------------------|--------|--|
| 1  | Klik <i>button</i> Laporan Laba<br>Rugi | Memanggil <i>form</i> Laporan<br>Laba Rugi   | ОК     |  |
| 2  | Klik <i>button</i> cetak                | Memanggil <i>form Report</i><br>Neraca Saldo | ОК     |  |

#### Tabel LXIII Form Neraca Saldo

### V.25 Form Laporan Laba Rugi

#### Tabel LXIV Form Laporan Laba Rugi

| No | Aksi                      | Hasil yang diharapkan                             | Status |
|----|---------------------------|---------------------------------------------------|--------|
| 1  | Klik <i>button</i> cetak  | Memanggil form <i>Report</i><br>Laporan Laba rugi | ОК     |
| 2  | Klik <i>button</i> keluar | Kembali ke <i>form</i><br>sebelumnya              | ОК     |